# 在RV042ã**€**�RV042Gå′ŒRV082 VPNè∙¯ç"±å™¨ä¸Šé€šé�ŽWindowsé...�ç½®Shre VPN客æ^¶ç«¯

### ¢>®æ<sup>™™</sup>

è™›æ"¬å°^ç'"網路(VPN)毯ä,€ç¨®& 端使ç″¨è€...通é&ŽInternetè™›æ"¬é€£ç·šå^°å°^ç″¨ç¶²è·¯ VPN

Clientæ<sup>~</sup>在é� 端ä,»æ©Ÿè£�ç½®ä,Šé...�ç½®çš,,軟é«″,å�¯æ��ä¾›ç°jå–®å′Œå®‰å

本æ–‡æ<sup>a</sup>"çš,,ç>®çš,,æ<sup>~-</sup>å�'æ, ¨å±•礰å¦,何ç,°é€£ç·šå^°RV042ã€�RV042Gæ^–RV082 VPNè<sup>.-</sup>ç″±å™¨çš,,é>»è...¦é...�ç½®Shrew VPN客æ^¶ç«¯ã€,

**æ<sup>3</sup>'æ,,∲:**本æ–‡æ<sup>a</sup>"å**∲**‡å®šæ, ¨å·²ç¶"åœ ¨Windowsé›»è...¦ä,Šä,‹è¼‰ä°†Shrew VPN客æ^¶ç«¯ã€,å**∲**¦å‰‡ï¼Œæ, ¨éœ€è¦**∲**é...�置客æ^¶ç«¯å^°ç¶²é—œVPN連線,ç,, <u>VPNè·¯ç″±å™ ¨ä,Šçš,,VPN客æ^¶ç«¯è ¨å®šé**۞** 端è ¨ªå•�éš§é�′ï¼^客æ^¶ç«¯å^°ç¶²é—œï¼‰</u>ã€,

# �ç‴¨è£�ç½®

- · RV042
- · RV042G
- · RV082

# 軟é«"版本

· v4.2.2.08

# é....�ç½®Windows上çš"Shrew VPN客æ^¶ç«<sup>–</sup>連ç·š

æ¥é©Ÿ1.按ä,€ä,<é>»è…¦ä,Šçš,**Shrew VPN Client**ç¨<å¼�ä,¦é-<啟å®fã€,*Show Soft VPN Access Manager*視ç<sup>a</sup>—é–<啟:

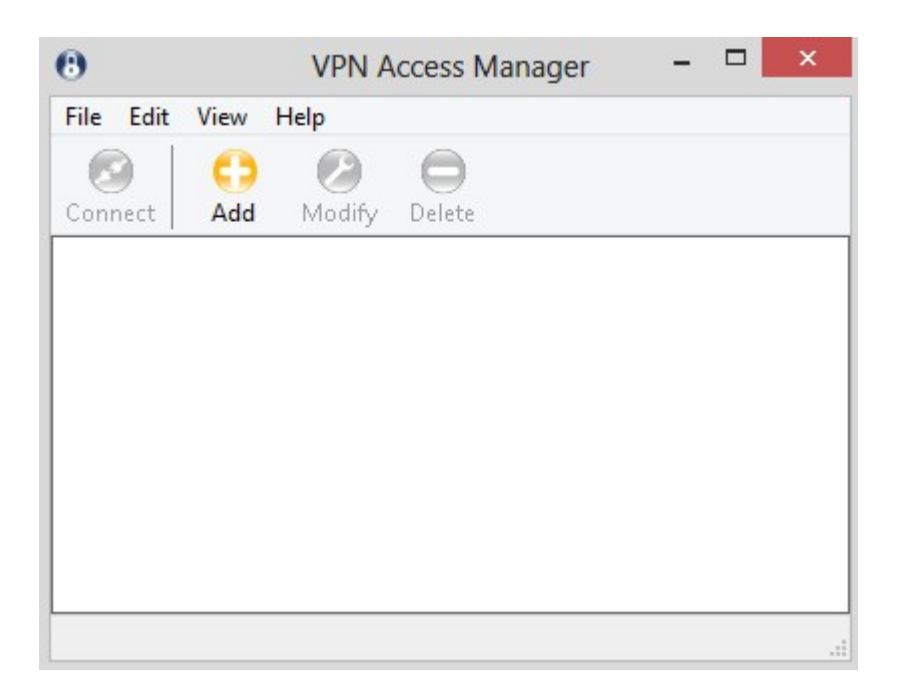

æ¥é©Ÿ2.按ä,€ä,<「**dd**�ã€,凰ç�¾VPN Site Configurationè⊢窗:

| aerielai Llier                                         | nt Name R                                   | esolution            | Auther              | nticatic 1       |
|--------------------------------------------------------|---------------------------------------------|----------------------|---------------------|------------------|
| Remote Ho                                              | st                                          |                      |                     |                  |
| Host Name                                              | or IP Addres                                | s                    |                     | Port             |
|                                                        |                                             |                      |                     | 500              |
| Auto Config                                            | guration                                    | ike confi            | ig pull             | ~                |
| Local Host<br>Adapter Mo<br>Use a virtu                | ode<br>ual adapter ar                       | nd assigne           | :d addre            | SS ¥             |
| - Local Host<br>Adapter Mo<br>Use a virtu<br>MTU       | ode<br>ual adapter ar                       | nd assigne           | :d addre            | ss 🗸             |
| Local Host<br>Adapter Mo<br>Use a virtu<br>MTU<br>1380 | ode<br>ual adapter ar<br>Address            | nd assigne<br>Obtair | ed addre<br>n Autom | ss 👻<br>atically |
| Local Host<br>Adapter Mo<br>Use a virtu<br>MTU<br>1380 | ode<br>ual adapter ar<br>Address<br>Netmask | nd assigne<br>Dbtair | ed addre            | ss 👻<br>atically |

# å, jè¦**�é....�ç¹⁄**2®

æ¥é©Ÿ1.按一ä**¸General**é �籤ã€,

| Remote Ho   | st             |           |          |          |
|-------------|----------------|-----------|----------|----------|
| Host Name   | e or IP Addres | s         | F        | Port     |
|             |                |           |          | 500      |
| Auto Confi  | guration       | ike confi | g pull   | ~        |
| мтн         |                | ✓ Obtair  | Automa   | ticallu  |
| MIU<br>1200 | Address        |           | n Automa | stically |
|             | Address        |           |          |          |
| 1300        | Motropok       |           |          |          |

æ<sup>3</sup>°æ,,�:*General*éf°å^†ç''''æ–¼é….�ç½®é� 端å′Œæœ¬åœ°ä¸»æ©ŸIP地å�€ã€,這ä°>引

æ¥é©Ÿ2.åœ<sup>¨</sup>Host Name or IP

*Address*æ¬,,ä½�ä,,è¼,å...¥é� 端ä,»æ©ŸIP地å�€ï¼Œå�³å·²é...�ç½®WANçš"IP地å�€ã

æ¥é©Ÿ3.在「Portã€�欄ä½�ä,,è¼,å...¥ç″¨æ−¼é€£ç·šçš"連ç·šåŸ è™Ÿç¢¼ã€,åœ−ä,所@

|          | ent   Name F    | fesolution  | Authenti  | catic   |
|----------|-----------------|-------------|-----------|---------|
| Remote H | lost            |             |           |         |
| Host Nar | ne or IP Addre: | 88          | P         | ort     |
| 213.16.3 | 33.141          |             |           | 400     |
| Auto Con | figuration      | ike confi   | g pull    | ~       |
| Use a vi | rtual adapter a | ind assigne | d address | io allu |
| 1000     | 6.1.1           |             | Automat   | ically  |
| 1380     | Address         |             | 1         |         |
|          | Netmask         |             |           |         |

æ¥é©Ÿ4.在「Auto

*Configuration*ã**€**¢ä¸<æ<‰å¼�æ,...å−®ä¸é�,æ"‡æ‰€éœ€çš"組æ...<ã€,

·ç¦�ç″¨â€″ç¦�ç″¨é�,é ...ç¦�ç″¨ä»»ä½•自動客æ^¶ç«¯é...�ç½®ã€,

IKE Config Pull â€"

å...�許客æ^¶ç«¯å¾žé›»è...¦è¨å®šè«‹æ±,ã€,在é›»è...¦æ″¯æ�´Pull方法çš"æf...æ³�下ï

IKE Config Push â€"

伿;é>»è…¦æœ‰æ©Ÿæœf通é�Žé…�ç½®é�Žç¨‹å�'客æ^¶ç«¯æ��ä¾›è¨å®šã€,在é>»è…¦

· DHCP Over IPSec — 使客æ^¶ç«⁻有機æœf通**∲**ŽDHCP over IPSec從é›»è...¦è«‹æ±,è¨å®šã€,

| Client    | Name R                                                                                 | esolution                                                                                                    | Authe                                                                                                    | nticatic                                                                                                    |
|-----------|----------------------------------------------------------------------------------------|----------------------------------------------------------------------------------------------------|----------------------------------------------------------------------------------------------------|----------------------------------------------------------------------------------------------------|
| te Host   |                                                                                        |                                                                                                    |                                                                                                    |                                                                                                    |
| Name or   | IP Addres                                                                              | s                                                                                                    |                                                                                                    | Port                                                                                                    |
| 16.33.14  | 1                                                                                      |                                                                                                    |                                                                                                    | 400                                                                                                    |
| Configura | ation                                                                                  | ike confi                                                                                                    | ig pull                                                                                                    | ~                                                                                                    |
| Host —    |                                                                                        | disabled<br>ike confi                                                                                                    | g pull                                                                                                    |                                                                                                    |
| ter Mode  |                                                                                        | tke conti<br>dhop ovi                                                                                                    | g push<br>er ipsec                                                                                                    | ;                                                                                                    |
| a virtual | adapter ar                                                                             | nd assigne                                                                                                    | ed addre                                                                                                    | ess 🗸                                                                                                    |
|           |                                                                                        | 🗸 Obtair                                                                                                    | n Auton                                                                                                    | natically                                                                                                    |
| 30        | Address                                                                                |                                                                                                    |                                                                                                    |                                                                                                    |
|           | Netmask                                                                                |                                                                                                    |                                                                                                    |                                                                                                    |
|           | Client<br>te Host<br>Name or<br>16.33.14<br>Configura<br>Host<br>ter Mode<br>a virtual | Client Name R<br>te Host<br>Name or IP Addres<br>16.33.141<br>Configuration<br>Host<br>ter Mode<br>a virtual adapter ar<br>30 Address | Client Name Resolution<br>te Host<br>Name or IP Address<br>16.33.141<br>Configuration like confi<br>disabled<br>like confi<br>dhop over<br>a virtual adapter and assigne<br>Obtair<br>30 Address | Client Name Resolution Auther<br>te Host<br>Name or IP Address<br>16.33.141<br>Configuration ike config pull<br>disabled<br>ike config pull<br>ike config pull<br>ike config pu |

æ¥é©Ÿ5.從Adapter Modeä, <æ<‰é�,å−®ä,,æ <sup>1</sup>æ"šAuto Configurationç,ºæœ¬åœ°ä,»æ©Ÿé�,æ"‡æ‰€éœ€çš,,介é�¢å�jæ¨jå¼�ã€,

·ä¼₂¿ç"¨è™›æ"¬ä»‹é�¢å�jå′Œå^†é...�çš"地å�€ â€″ å...�許客æ^¶ç«¯ä½¿ç″¨å...·æœ‰æŒ‡å®šåœ°å�€çš"è™›æ"¬ä»‹é�¢å�jã€,

·ä½¿ç"¨è™›æ"¬ä»‹é�¢å�jå′Œéš¨æ©Ÿåœ°å�€ â€″ å...�許客æ^¶ç«¯ä½¿ç″¨å...∙有隨機地å�€çš"è™›æ"¬ä»‹é�¢å�jã€,

·ä½¿ç"¨ç�¾æœ‰ä»‹é�¢å�jå′Œç•¶å‰�地å�€ â€″ 使ç″¨ç�¾æœ‰ä»‹é�¢å�jå�Šå...¶åœ°å�€ã€,ä¸�需è¦�輸å...¥å...¶ä»–資訊ã€,

| General    | Client                  | Name R                              | esolution                | Auther               | nticatic | • |
|------------|-------------------------|-------------------------------------|--------------------------|----------------------|----------|---|
| Remo       | te Host                 |                                     |                          |                      |          |   |
| Host       | Name or                 | IP Addres                           | s                        |                      | Port     |   |
| 213.1      | 16.33.14                | 1                                   |                          |                      | 400      |   |
| Auto       | Configur                | ation                               | disabled                 |                      | ~        |   |
| Use        | a virtual               | adapter ar                          | nd assigne               | d addre              | ss 💙     |   |
| Use        | a virtual<br>a virtual  | ;<br>adapter ar<br>adapter ar       | nd assigne<br>nd assigne | d addre<br>d addre   | ss 🗸     | ) |
| Use<br>Use | a virtual<br>an existir | adapter ar<br>ng adapter<br>engress | nd random<br>and curre   | address<br>int addre | S<br>SSS | J |
|            |                         | Netmask                             |                          | •                    |          |   |

æ¥é©Ÿ6.å¦,果從æ¥é©Ÿ5çš,,Adapter Modeä,<æ<‰å¼�æ,...å-®ä,é�,æ"‡ä°†Use a Virtual Adapter and Assigned

Address,è«<在*MTU*æ¬,,ä½�ä,è¼,å...¥æœ€å¤§å,³è¼,å–®ä½�(MTU)ã€,最大å,³è¼,å–®å...fa 1380ã€,

æ¥é©Ÿ7.ï¼^å�¯é�,)è¦�通é�ŽDHCP伺æœ�器自å‹•ç�²å�–地å�€å′Œå�網掩ç Automaticallyè¦^å�–方塊ã€,æ¤é�,é ...ä,¦é�žå°�所有é...�ç½®éf½å�¯ç″¨ã€,

$$\label{eq:stable} \begin{split} & \& \ensuremath{\mathbb{R}} \ensuremath{\mathbb{R}} \ens$$

Addressï¼/Œè«‹åœ¨*Address*æ¬,,ä½�ä,è¼,å...¥é� 端客æ^¶ç«¯çš,,IP地å�€ã€,

æ¥é©Ÿ9.å¦,果從æ¥é©Ÿ5çš,,Adapter Mode ä, <æ<‰é�,å-®ä,é�,æ"‡Use a Virtual Adapter and Assigned Address ï¼Æè«<在Netmask

æ¬,,ä½�ä,è¼,å...¥é� 端客æ^¶ç«¯IP地å�€çš,,å�網掩碼ã€,

| Remote Ho<br>Host Name<br>213.16.33<br>Auto Confir | st<br>e or IP Addres<br>.141 | s          | F        |          |   |
|----------------------------------------------------|------------------------------|------------|----------|----------|---|
| Host Name<br>213.16.33<br>Auto Confi               | or IP Addres                 | s          | F        |          |   |
| 213.16.33<br>Auto Confi                            | 141                          |            |          | Port     |   |
| Auto Confi                                         | 0.000                        |            |          | 400      |   |
| 1 1000 00111                                       | guration                     | ike confi  | g pull   | ~        |   |
| Use a virti                                        | ual adapter ar               | nd assigne | d addres | is 🗸     |   |
| мти                                                |                              | 🖌 Obtair   | n Automa | atically | 1 |
| 1480                                               | Address                      |            | 12       |          |   |
|                                                    | Netmask                      |            | 1        |          | J |

æ¥é©Ÿ10.按一ä¸<ã€**Œave**ã**€�**以å"²å~è¨å®šã€,

### 客æ^¶ç«<sup>-</sup>é...�ç½®

æ¥é©Ÿ1.按ä,€ä,**Client**é �籤ã€,

| Firewall Options          |               |        |
|---------------------------|---------------|--------|
| NAT Traversal             | enable        | ~      |
| NAT Traversal Port        |               | 4500   |
| Keep-alive packet rate    | 15            | i Secs |
| IKE Fragmentation         | enable        | ~      |
| Maximum packet size       | 540           | Bytes  |
| Other Options             |               |        |
| 🗹 Enable Dead Peer Dete   | ection        |        |
| 🗹 Enable ISAKMP Failure   | Notifications |        |
| 🗹 Enable Client Login Bar | nner          |        |

**æ<sup>3</sup>"æ,,�:**在客*戶ç*«⁻éf¨å^†ï¼Œå�¯ä»¥é...�ç½®é<sup>~2</sup>ç�«ç‰†é�,é ...ã€�失æ•^å°�ç‰é«″æ

æ¥é©Ÿ2.從NAT Traversalä, <æ<‰é�,å–®ä,é�,æ"‡é�©ç•¶çš"NATï¼^網路地å�€è½‰æ�>)é��æ·é�,é .. ·ç¦�ç″<sup>¨</sup> â€″ NATå�″定å·²ç¦�ç″<sup>¨</sup>ã€,

ጥٍ‴ —

åf…當網關通é�Žå�"商指礰æ"<sup>–</sup>æ�´æ™,æ‰�使ç"¨IKEå^†æ®µã€,

·å¼·å^¶è�‰ç¨¿â€″

NAT�定çš"è�‰ç¨¿ç‰^本ã€,å¦,果網關通é�Žå�"商æ^–檢æ,¬NAT來指

·å¼·å^¶RFC -

NAT�定çš,,RFCç‰^本ã€,å¦,果網關通é�Žå�"商æ^–檢æ,¬NAT來指礰æ"

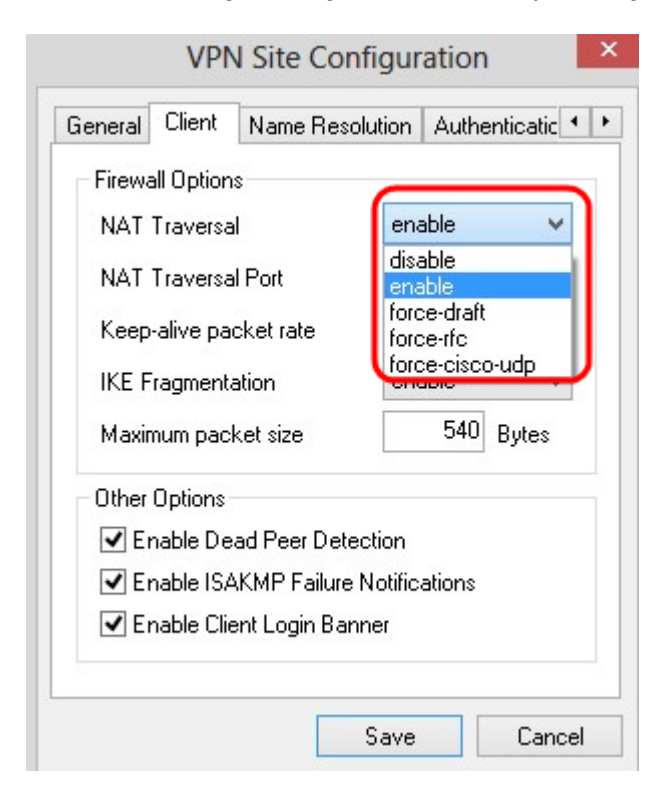

æ¥é©Ÿ3.在NAT Traversal Portæ¬,,ä½�ä,è¼,å...¥NATçš,,UDPåŸ ã€,é �è¨å€¼ç,° 4500ã€,

æ¥é©Ÿ4.在「K*eep-alive packet rate*�欄ä½�ä,,è¼,å...¥å,³é€�ä¿�æŒ�連ç·šå°�åŒ...çš"速率值ã€,該值以ç§′ç

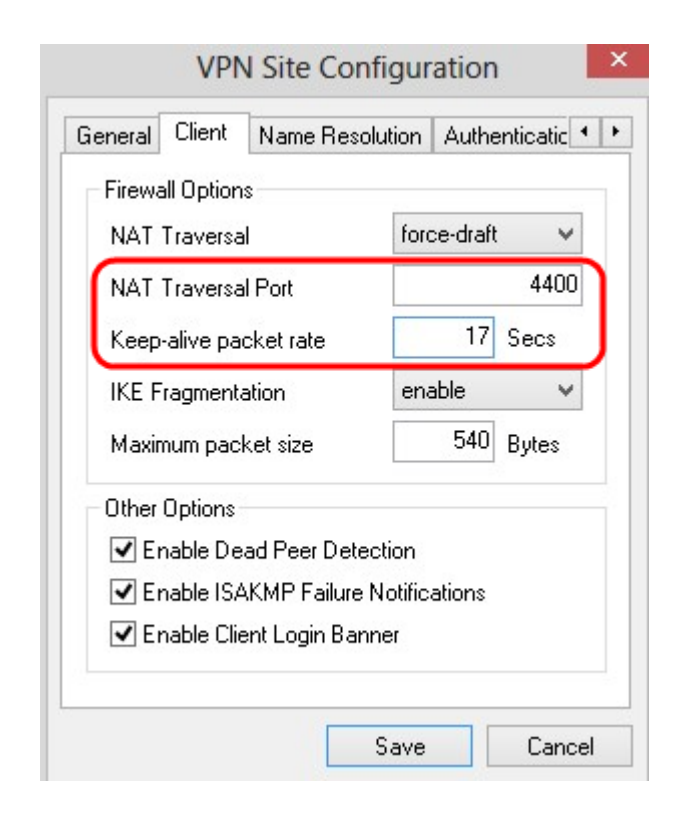

æ¥é©Ÿ5.在*IKE Fragmentationä*, <æ<‰æ,...å–®ä,,é�,æ"‡é�©ç•¶çš"é�,é ...ã€,

```
·ç¦�ç″¨ â€″ ä,�ä½;ç″¨IKEå^†æ®µã€,
```

ጥٍ"" —

åf…當網關通é�Žå�"商指礰æ"¯æ�´æ™,æ‰�使ç"¨IKEå^†æ®µã€,

 $\cdot \mathring{a}^{1}_{4} \cdot \mathring{a}^{\P} \hat{a} \in "c, j \in \mathbb{Z}^{p^{0}} \times \mathbb{Z}^{p^{0}} \times \mathbb{Z}^{p^$ 

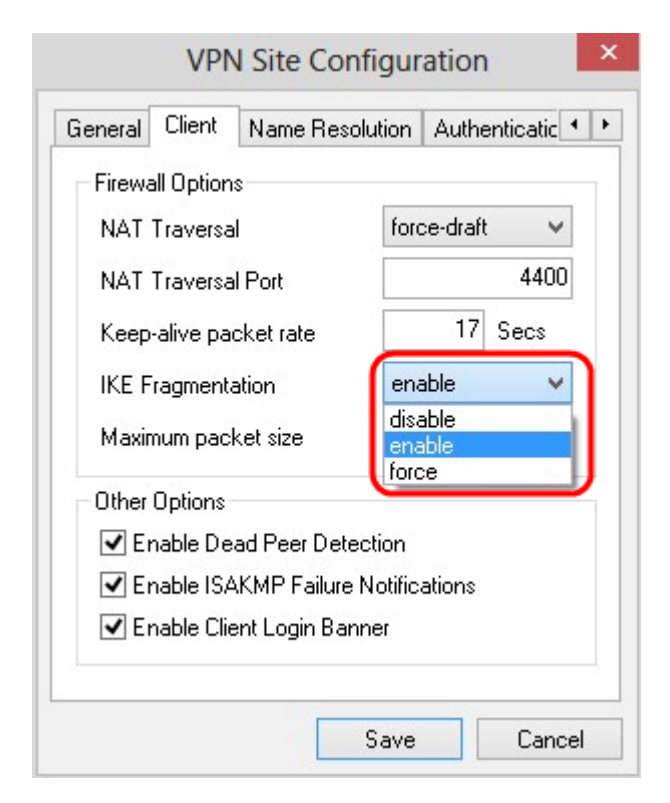

#### æ¥é©Ÿ6.åœ<sup>--</sup>Maximum packet

*size*æ¬,,ä½�ä,ï¼^以ä½�å...fçµ,,ç,ºå–®ä½�)è¼,å...¥æœ€å¤§è³‡æ–™åŒ...大å°�ã€,å¦,æžœ

æ¥é©Ÿ7.ï¼^å�¯é�j)è‹¥è¦�å...�許é›»è...¦å'Œå®¢æ^¶ç«¯åœ¨å�¦ä,€å€‹ç"j法響應æ¹ Dead Peer Detectionè¦^å�–æ–¹åjŠã€,

æ¥é©Ÿ8.ï¼^å�¯é�j)è¦�通é�ŽVPN客æ^¶ç«¯å,³é€�æ•...障通知,è«‹é�jä,Enable ISAKMP Failure Notificationsè¦^å�–æ–¹åjŠã€,

æ¥é©Ÿ9.ï¼^å�¯é�,)è¦�在è^‡ç¶²é—œå»°ç«‹é€£ç·šæ™,ç″±å®¢æ^¶ç«¯é;¯ç¤°ç™»å...¥æ©«å Client Login èl^å�–æ–¹å;Šã€,

| General Clier | nt Name Res     | olution   | Authentic | atic 🖣 |
|---------------|-----------------|-----------|-----------|--------|
| Firewall Opt  | ions            |           |           |        |
| NAT Trave     | rsal            | ford      | ce-draft  | ~      |
| NAT Trave     | rsal Port       |           |           | 4400   |
| Keep-alive    | packet rate     |           | 17 Se     | cs     |
| IKE Fragme    | entation        | ford      | e         | ~      |
| Maximum p     | acket size      |           | 520 By    | tes    |
| Other Option  | ns              |           |           |        |
| 🗹 Enable      | Dead Peer Del   | ection    |           |        |
| 🗹 Enable      | ISAKMP Failur   | e Notific | ations    | - 1    |
| 🗹 Enable      | Client Login Ba | nner      |           | J      |
| · · · ·       |                 |           |           | _      |

æ¥é©Ÿ10.按一ä¸<ã€**Œave**ã**€�**以å"²å~è¨å®šã€,

# �ç<sup>¨</sup>±è§£æž�é...�ç½®

æ¥é©Ÿ1.按ä,€ä, **Name Resolution**é �籤ã€,

| ✓ Enable DNS      | 🗹 Obtain Automatically                   |
|-------------------|------------------------------------------|
| Server Address #1 |                                          |
| Server Address #2 |                                          |
| Server Address #3 |                                          |
| Server Address #4 |                                          |
| DNS Suffix        | <ul> <li>Obtain Automatically</li> </ul> |

#### æ<sup>3</sup>"æ,,**\$**: Name

Resolutionéf¨å^†ç''''æ–¼é....�ç½®DNSï¼^域å��系統ï¼‱å'ŒWINï¼^Windows Internet�稱æœ�務)è¨å®šã€,

æ¥é©Ÿ2.按ä₅€ä₅<DN**&�,**é …å**�**jã€,

| 🖌 Enable DNS      | 🗹 Obtain / | Auton | natically |
|-------------------|------------|-------|-----------|
| Server Address #1 |            | •     |           |
| Server Address #2 |            | -2    |           |
| Server Address #3 |            | -22   |           |
| Server Address #4 |            |       |           |
| DNS Suffix        | ✔ Obtain A | Autom | natically |

æ¥é©Ÿ3.é�,ä,Enable DNS以啟ç""域å��系統(DNS)ã€,

æ¥é©Ÿ4.ï¼^å�<sup>¯</sup>é�,)è‹¥è¦�至å‹•å�–å¾—DNS伺æœ�器ä½�å�€ï¼Œè«‹å‹¾é�,Obtain Automaticallyè¦^å�–æ–¹åjŠã€,å¦,æžœé�,æ"‡æ¤é�,é ...,請跳至æ¥é©Ÿ6ã€,

#### æ¥é©Ÿ5.在Server Address

#1æ¬,,ä½�ä,è¼,å...¥DNSä¼°æœ�器地å�€ã€,å¦,果有å...¶ä»–DNSä¼°æœ�器,è

| Enable DNS        | 🗌 Obtair | n Auto | matically |  |
|-------------------|----------|--------|-----------|--|
| Server Address #1 | 213.1    | 6.3    | 3.145     |  |
| Server Address #2 |          | 8      |           |  |
| Server Address #3 |          | 12     |           |  |
| Server Address #4 |          | 181    |           |  |
| DNS Suffix        | ✓ Obtair | n Auto | matically |  |

æ¥é©Ÿ6.ï¼^å�<sup>¯</sup>é�,)è¦�自å‹•ç�²å�-DNS伺æœ�器çš,,å—尾,è«‹é�,ä,Obtain Automaticallyè¦^å�-æ-¹å¡Šã€,å¦,æžœé�,æ"‡æ¤é�,é ...,請跳至æ¥é©Ÿ8ã€,

æ¥é©Ÿ7.在「DNSå—å°¾ã��欄ä½�ä,è¼,å...¥DNSæœ�å‹™å™∵çš,,å—å°¾ã€,

æ¥é©Ÿ8.按ä,€ä,<ã€**Œave**ã**€∲**以å"²å~è¨å®šã€,

æ¥é©Ÿ9.按ä,€ä,**WINS**é **�**籤ã€,

| eneral Client Name | Resolution | Auth  | enticatic 4 |
|--------------------|------------|-------|-------------|
| ✓ Enable WINS      | 🖌 Obtain   | Autor | natically   |
| Server Address #1  |            |       | 2           |
| Server Address #2  |            |       |             |
|                    |            |       |             |

æ¥é©Ÿ10.é�,ä,Enable WINS以啟ç‴Windows Internet Name Server(WINS)ã€,

æ¥é©Ÿ11ã€,ï¼^å�¯é�,)è¦�自å‹•ç�²å�–DNS伺æœ�器地å�€ï¼Œè«‹é�,ä,Obtain Automaticallyè¦^å�–æ–¹åjŠã€,å¦,æžœé�,æ"‡æ¤é�,é ...,請跳至æ¥é©Ÿ13ã€,

#### æ¥é©Ÿ12.在Server Address

#1æ¬,,ä½�ä,è¼,å...¥WINSä¼°æœ�å<sup>™</sup>çš,,地å�€ã€,å¦,果有å...¶ä»–DNSä¼°æœ�å<sup>™</sup>ï *Address*æ¬,,ä½�ä,è¼,å...¥é€<sup>™</sup>ä°>æœ�å<<sup>™</sup>ä<sup>™</sup>çš,,地å�€ã€,

æ¥é©Ÿ13.按ä,€ä,<ã€**Gave**ã**€�**以å,,²å~è¨å®šã€,

#### é©—è‰

æ¥é©Ÿ1.按ä,€ä,**Authentication**é �籤ã€,

| Authe | ntication N   | /lethod | Hybrid R   | SA + XAul | th 🗸 |
|-------|---------------|---------|------------|-----------|------|
| Loca  | al Identity   | Remot   | e Identity | Credenti  | als  |
| Ide   | ntification   | Туре    |            |           |      |
| Fu    | ully Qualifie | ed Doma | iin Name   |           | ~    |
| FQ    | DN String     |         |            |           |      |
|       |               |         |            |           |      |
|       |               |         |            |           |      |
|       |               |         |            |           |      |
|       |               |         |            |           |      |
|       |               |         |            |           |      |

註:在Authenticationéf¨å^†ï¼Œæ,¨å�¯ä»¥é...�置客æ^¶ç«¯çš,,引æ•,,使å...¶åœ¨å SAæ™,處ç�†è°«ä»½é©—è‰ã€,

æ¥é©Ÿ2.從Authentication

*Method*ä, <æ<‰é�,å–®ä,é�,æ"‡é�©ç•¶çš,,谫份é©—è‰æ–<sup>1</sup>æ<sup>3</sup>•ã€,

·æ··å�^RSA +æ"′展é©—è‰ â€" �需è¦�客æ^¶ç«¯æ†'æ"šã€,使ç"¨è€...端æœfé©—è‰é–~é�"ã€,憑æ"šå°‡æŽ¡ç"¨PEN

·æ··å�^GRP +æ"′展é©—è‰ â€" ä,�需è¦�客æ^¶ç«¯æ†'æ"šã€,ä½;ç″¨è€...端æœfé©—è‰é–~é�"ã€,æ†'è‰å°‡æŽ¡ç″¨PEN

·é>™æ–¹RSA +æ"´å±•é©—è‰ â€" 客æ^¶ç«¯å'Œç¶²é—œéƒ½éœ€è**∲**憑è‰é€²è;Œè°«ä»½é©—è‰ã€,憑è‰å°‡æŽ;ç″¨PEMæ^–PKC

·é>™æ–¹PSK +æ‴展é©—è‰ â€"

客æ^¶ç«¯å'Œç¶²é—œéf½éœ€è**∲**憑è‰é€²èjŒè°«ä»½é©—è‰ã€,憑æ"šå°‡æŽjç″¨å...±ç″¨é‡'é'°

·é>™æ–¹RSA —

客æ^¶ç«¯å'Œç¶²é—œéƒ½éœ€è**∲**憑è‰é€²èjŒè°«ä»½é©—è‰ã€,憑è‰å°‡æŽjç″¨PEMæ^–PKC

·é>™å�'PSK â€"

客æ^¶ç«¯å′Œç¶²é—œéf½éœ€è¦�憑è‰é€²è;Œè°«ä»½é©—è‰ã€,憑æ"šå°‡æŽ;ç"¨å...±ç"¨

| Client | Name R        | esolution              | Authentication                     | Phase 1     |
|--------|---------------|------------------------|------------------------------------|-------------|
| Authe  | ntication M   | 1ethod                 | Hybrid RSA + XA                    | uth 🗸       |
| Loc    | al Identity   | Remo                   | Hybrid RSA + XA<br>Hybrid GRP + XA | uth<br>iuth |
| Ide    | ntification   | Туре                   | Mutual RSA + XA<br>Mutual PSK + XA | uth<br>uth  |
| Fu     | Illy Qualifie | ed Doma <mark>i</mark> | Mutual RSA                         |             |
|        |               |                        |                                    |             |
|        |               |                        |                                    |             |

 $acc \neg acc \circ e^{\circ} \ll a \gg \frac{1}{2} e \dots$ 

æ¥é©Ÿ1.按ä,€ä,**Łocal Identity**é �籤ã€,

| Authe | ntication N  | 1ethod   | Hybrid R   | SA + XAu | uth ' |
|-------|--------------|----------|------------|----------|-------|
| Loca  | al Identity  | Remote   | e Identity | Credent  | ials  |
| Ide   | ntification  | Туре     |            |          |       |
| Fu    | Ily Qualifie | ed Domai | in Name    |          | ~     |
| FQ    | DN String    |          |            |          |       |
|       |              |          |            |          |       |
|       |              |          |            |          |       |
|       |              |          |            |          |       |
|       |              |          |            |          |       |
|       |              |          |            |          |       |

**æ<sup>3</sup>¨æ,,�:**本地谫份è¨å®šå,³é**€�**å^°ç¶²é—œé€²è¡Œé©—è‰çš"IDã€,在*Local Identityéf*¨å^†ä¸ï¼Œé…�置標è~åž‹å^¥å′ŒFQDNï¼^完å…¨é™�定域å��)å—串以

#### æ¥é©Ÿ2.從Identification

*Type*ä,<æ<‰é�,å−®ä,é�,æ"‡ç>,應çš,æ<sup>…</sup>™è<sup>~</sup>é�,é …ã€,ä,¦é�žæ‰€æœ‰é�,é …å°�所æœ

ጨΌ…¨é™�定域å�� â€″ 本地標è~çš,,客æ^¶ç«¯æ¨™è~基於完å...¨é™�定域å��ã€,å¦,æžœé�,æ"‡æ!

·ä¼₂¿ç''''者完å…''é™�宊åŶŶå�� â€″

本地身份çš"客æ^¶ç«¯æ™è~基æ–¼ä½ç″¨è€…完å…¨é™�定域å��ã€,å¦,æžɑ

· IP地å�€ â€"

本地身份çš"客æ^¶ç«¯æ¨™è~基æ–¼IP地å�€ã€,å¦,æžœé�'ä'Use a discovered local host

·é‡'é'°è~å^¥ç¬¦è™Ϋ — 埰於金é'°è~å^¥ç¬¦è™Ÿæ<sup>…</sup>™è~本地客æ^¶ç«~çš,,客æ^¶ç«~è~å^¥ç¬¦è™Ÿã€,å|,æžœé�,æ"‡æ¤é�

address,將自å<•發ç�¾IP地å�€ã€,å¦,æžœé�,æ"‡æ¤é�,é ...,è«<執è;Œæ¥é©Ÿ5ï¼0

| Authentication Method Hybrid RSA + XAuth<br>Local Identity Remote Identity Credentials<br>Identification Type<br>Fully Qualified Domain Name<br>User Fully Qualified Domain Name<br>IP Address<br>Key Identifier | Authentication Method Hybrid RSA + XAuth<br>Local Identity Remote Identity Credentials<br>Identification Type<br>Fully Qualified Domain Name<br>User Fully Qualified Domain Name<br>IP Address<br>Key Identifier | Authentication Method Hybrid RSA + XAuth<br>Local Identity Remote Identity Credentials<br>Identification Type<br>Fully Qualified Domain Name<br>User Fully Qualified Domain Name<br>IP Address<br>Key Identifier | Client  | Name Resolution Authentication Phase     |
|----------------------------------------------------------------------------------------------------|----------------------------------------------------------------------------------------------------|----------------------------------------------------------------------------------------------------|---------|------------------------------------------|
| Local Identity Remote Identity Credentials Identification Type Fully Qualified Domain Name User Fully Qualified Domain Name IP Address Key Identifier                                                            | Local Identity Remote Identity Credentials Identification Type Fully Qualified Domain Name User Fully Qualified Domain Name IP Address Key Identifier                                                            | Local Identity Remote Identity Credentials                                                                                                    | Authe   | ntication Method Hybrid RSA + XAuth      |
| Identification Type<br>Fully Qualified Domain Name<br>Fully Qualified Domain Name<br>User Fully Qualified Domain Name<br>IP Address<br>Key Identifier                                                            | Identification Type<br>Fully Qualified Domain Name<br>Fully Qualified Domain Name<br>User Fully Qualified Domain Name<br>IP Address<br>Key Identifier                                                            | Identification Type<br>Fully Qualified Domain Name<br>User Fully Qualified Domain Name<br>IP Address<br>Key Identifier                                                                                           | Loc     | al Identity Remote Identity Credentials  |
| Fully Qualified Domain Name         Fully Qualified Domain Name         User Fully Qualified Domain Name         IP Address         Key Identifier                                                               | Fully Qualified Domain Name         Fully Qualified Domain Name         User Fully Qualified Domain Name         IP Address         Key Identifier                                                               | Fully Qualified Domain Name         Fully Qualified Domain Name         User Fully Qualified Domain Name         IP Address         Key Identifier                                                               | Jer     | entification Type                        |
| Fully Qualified Domain Name<br>User Fully Qualified Domain Name<br>IP Address<br>Key Identifier                                                                                                    | Fully Qualified Domain Name<br>User Fully Qualified Domain Name<br>IP Address<br>Key Identifier                                                                                                    | Fully Qualified Domain Name<br>User Fully Qualified Domain Name<br>IP Address<br>Key Identifier                                                                                                    | F       | ully Qualified Domain Name 🛛 🗸 🗸 🗸 🗸 🗸 🗸 |
| IP Address<br>Key Identifier                                                                                                    | IP Address<br>Key Identifier                                                                                                    | IP Address<br>Key Identifier                                                                                                    | F       | ally Qualified Domain Name               |
| I Key Identiliei                                                                                                    |                                                                                                    |                                                                                                    | IF<br>K | Address<br>u Identifier                  |
|                                                                                                    |                                                                                                    |                                                                                                    |         | y identiliei                             |
|                                                                                                    |                                                                                                    |                                                                                                    |         |                                          |
|                                                                                                    |                                                                                                    |                                                                                                    |         |                                          |
|                                                                                                    |                                                                                                    | Save Cance                                                                                                    |         |                                          |

æ¥é©Ÿ3.åœ<sup>•</sup>FQDN

Stringæ¬,,ä½�ä,è¼,å...¥å®Œå...¨é™�定çš,,域å��作ç,°*DNSå*—ä,²ã€,

æ¥é©Ÿ4.åœ<sup>..</sup>UFODN *String*ï¼^UFQDNå—ä,²ï¼‰æ¬,,ä½�ä,è¼,å...¥ä½¿ç″¨è€...完å...¨é™�定çš,,*域å*��(DNSå—ä,²)

æ¥é©Ÿ5.在UFQDNå—ä,²æ¬,,ä½�ä,è¼,å...¥IP地å�€ã€,

æ¥é©Ÿ6.在Key ID  $String \ddot{i}/4 \acute{e}^{\dagger} \acute{e}^{\circ} ID \mathring{a} - \ddot{a}_{2} \ddot{i}/4 \\ \&\ddot{a}_{2} \dot{i}/4 \\ \&\ddot{a}_{2} \dot{a}_{3} \dot{a}_{2} \dot{a}_{3} \dot{a}_{2} \dot{a}_{3} \dot{a}_{2} \dot{a}_{3} \dot{a}_{2} \dot{a}_{3} \dot{a}_{2} \dot{a}_{3} \dot{a}_{2} \dot{a}_{3} \dot{a}_{2} \dot{a}_{3} \dot{a}_{2} \dot{a}_{3} \dot{a}_{2} \dot{a}_{3} \dot{a}_{2} \dot{a}_{3} \dot{a}_{3} \dot{$ 

æ¥é©Ÿ7.按ä,€ä,<ã€**Œave**ã€**¢**以å,,²å~è¨å®šã€,

#### é� ç≪¯è°«ä»½é...�ç½®

æ¥é©Ÿ1.按ä,€ä, **Remote Identity**é �¢¢±¤ã€,

| address,將自動發ç�¾IP地å�€ã€,å¦,æžœé�,擇æ¤é�,é …ï¼Œè«‹åŸ·è¡Œæ¥é©Ÿ6ï¼ |
|----------------------------------------------------------------|
| 金鑰è~崥符號 —                                                      |
| 埰於金鑰è~å^¥ç¬l號來標è~́é� 端客æ^¶ç«¯çš"客æ^¶ç«¯è~å^¥ç¬¦è™Ÿã€,å¦,æžœé∢  |

· IP地å�€ â€"
é� 端谫份çš,,客æ^¶ç«¯æ¨™è~埰æ-¼IP地å�€ã€,å¦,æžœé�,ä,Use a discovered
local host
address,將自å、•發ç�¾IP地å�€ã€,å¦,æžœé�,æ"‡æ¤é�,é ...,è«、執è;Œæ¥é©Ÿ6ï¼Q

·ä½;ç'"`者完å…¨ć™�定域å�� â€″ é� 端谫份çš"客æ^¶ç«¯æ¨™è~埰æ–¼ä½;ç″¨è€…完å…¨é™�定域å��ã€,å�ªæœ9

ጨΌ…¨é™�定域å�� â€″ é� 端標è~çš"客æ^¶ç«¯æ¨™è~埰於完å…¨é™�定域å��ã€,å�ªæœ‰åœ¨*Authe* 

從PEMæ<sup>^</sup>-PKCS12è‰æ›,æ<sup>a</sup>"æj<sup>^</sup>è‡<sup>a</sup>å‹•æ<sup>™</sup>è<sup>~</sup>é�ç<sup>®</sup> 客æ<sup>^</sup>¶ç<sup>®</sup>ã€,å�<sup>a</sup>有åœ<sup>™</sup>Authentication the subject in the received certificate but don't compare it with a specific valueè¦<sup>^</sup>å�-æ-<sup>1</sup>åjŠä»¥è‡<sup>a</sup>動接æ"¶è‰æ›,ã€,å¦,æžœớ,æ"‡æ¤é�,é ...,請執èjŒæ¥é©Ÿ3,ç

· ASN.1å�¯å^†è¾¨å��稱â€″

· Any é� 端客æ^¶ç«¯å�¯ä»¥æŽ¥å�—任何值æ^–ID進è;Œè°«ä»½é©—è‰ã€,

æ¥é©Ÿ2.å¾*žIdentification Type*ä, <æ<‰é�,å–®ä,é�,æ"‡ç>,應çš,,æ<sup>…</sup>™è~é�,é …ã€,

**æ<sup>3</sup>¨æ,,�:**é**�** 端谫份從網關é©—è‰IDã€,在*Remote Identity*éf¨å^†ä,,將標è~åž<å´¥é…**�**ç½®ç,°ç¢°å®šIDçš,,é©—è‰æ–¹å¼**�**ã€,

| Client | Name Resolution    | Authentication   | Phase 1 |
|--------|--------------------|------------------|---------|
| Authe  | ntication Method   | Hybrid RSA + XA  | uth 🗸   |
| Loca   | al Identity Remote | Identity) Creden | tials   |
| Ide    | entification Type  |                  |         |
| Ar     | 1y                 |                  | ~       |
|        |                    |                  |         |
|        |                    |                  |         |
|        |                    |                  |         |
|        |                    |                  |         |
|        |                    |                  |         |
|        |                    |                  |         |
|        |                    |                  |         |
|        |                    |                  |         |

| Authe    | ntication Method Hybrid RSA + XAuth 🗸 🗸             |
|----------|-----------------------------------------------------|
| Loca     | Ildentity Remote Identity Credentials               |
| Ide      | ntification Type                                    |
| Ar       |                                                     |
| Ar       |                                                     |
| AS<br>Fu | N.1 Distinguished Name<br>Ily Qualified Domain Name |
| Us       | er Fully Qualified Domain Name                      |
| Κe       | y Identifier                                        |
|          |                                                     |
|          |                                                     |
|          |                                                     |

æ¥é©Ÿ3.在ASN.1 DNå—ä,²æ¬,,ä½�ä,è¼,å...¥ASN.1 DNå—ä,²ã€,

æ¥é©Ÿ4.在*FQDN* Stringæ¬,,ä½**\$**;ä,è¼,å...¥å®Œå...¨é™**\$**定çš,,域å**\$\$**;ä%Ç\$,*°DNSå*—ä,²ã€,

æ¥é©Ÿ5.在*UFQDNå—ä*,²æ¬,,ä½�ä,è¼,å...¥ä½;ç″¨è€...完å...¨é™�定çš,,域å��ï¼^DNSå—ä

æ¥é©Ÿ6.在UFQDN Stringæ¬,,ä½�ä,è¼,å...¥IPåæ°å�€ã€,

æ¥é©Ÿ7.åœ*¨Key ID String*æ¬,,ä½**@**ä,è¼,å...¥ç″¨æ−¼æ¨™è~本地客æ^¶ç«¯çš,,金é'°è~å^¥ç¬¦è™Ÿã€,

æ¥é©Ÿ8.按ä,€ä,<ã€**Œave**ã**€∲**以å,,²å~è¨å®šã€,

憑è‰é...�ç½®

æ¥é©Ÿ1.按ä,€ä,**Credentials**é �籤ã€,

| Client      | Name Re                   | esolution | Authentication  | Phase 1 |
|-------------|---------------------------|-----------|-----------------|---------|
| Authe       | ntication M               | lethod    | Hybrid RSA + XA | uth 🗸   |
| Loc         | al Identity               | Remote    | Identity Creden | tials   |
| Se          | rver Certific             | ate Auto  | rity File       |         |
|             |                           |           |                 |         |
| Cli         | ent Certifica             | ate File  |                 |         |
| L           | 0* <u>2</u> *0 148        | Key File  |                 |         |
| Cli         | ent Private               |           |                 |         |
|             | ent Private               | -         |                 |         |
| Cli         | ent Private<br>e Shared K | ey        |                 |         |
| Cli<br>Pre  | ent Private<br>e Shared K | ey        |                 |         |
| Cliv<br>Pre | ent Private<br>e Shared K | ey        |                 |         |

**æ<sup>3</sup>¨æ,,�:**在*Credentials*éf¨å^†ï¼Œé...**�**ç½®é **�**å...±ç″<sup>¨</sup> 金é'°ã€,

| Client | Name R        | esolution | Auther    | ntication | Phase | 4   |
|--------|---------------|-----------|-----------|-----------|-------|-----|
| Authe  | ntication M   | lethod    | Mutual P  | SK        |       | ~   |
| Loc    | al Identity   | Remote    | Identity  | Creden    | tials |     |
| Se     | rver Certific | cate Auto | rity File |           |       |     |
|        |               |           |           |           |       |     |
| Clie   | ent Certific  | ate File  |           |           |       |     |
| B\     | /042G_07(     | 03_1105_  | .pem      |           |       |     |
| Clie   | ent Private   | Key File  |           |           | _     |     |
|        |               |           |           |           |       |     |
| Pre    | e Shared K    | .ey       |           |           |       |     |
|        |               | ••        |           |           |       |     |
|        |               |           |           |           |       |     |
|        |               |           |           | 1993      |       |     |
|        |               |           | Sav       | 'e        | Can   | cel |

æ¥é©Ÿ2.è¦�é�,æ"‡ä¼°æœ�器è‰æ›,æ<sup>a</sup>"æ;`,請按ä,€ä,‹... 圖礰æ—�é,Šçš"*Server Certificate Authority* 

*File*æ¬,,ä½�,ä,¦é�,æ"‡æ, <sup>°</sup>åœ<sup>°</sup> PCä,Šå,,²å<sup>°</sup>ä¼<sup>°</sup>æœ�å<sup>™</sup><sup>°</sup>è‰æ<sub>2</sub>,æ<sup>a</sup>"æ;<sup>°</sup>çš,,è<sup>·¯</sup>徑ã€,

æ¥é©Ÿ3.è¦�é�¸æ"‡å®¢æ^¶ç«¯è‰æ>¸æª"æ;ˆï¼Œè«‹æŒ‰ä¸€ä¸‹... 圖ç¤⁰æ—�é,Šçš,,*Client Certificate* 

*File*æ¬,,ä½�,ä,¦é�,æ"‡æ,¨åœ¨PCä,Šå,,²å˜å®¢æ^¶ç«¯è‰æ>,æ³″æ;ˆçš,,è·¯å¾′ã€,

æ¥é©Ÿ4. èl�é�,æ"‡å®¢æ^¶ç«¯ç§�é'°æª″æj^,è«‹å–®æ''Šâ€¦â€åœ–礰,ä, lé�,æ"‡æ, ¨åœ¨P

æ¥é©Ÿ5.在*PreShared Key*æ¬,,ä½�ä,è¼,å...¥é �å...±ç"¨é‡'é'°ã€,æ¤é‡'é'°æ‡‰è^‡é...�置隧é�"æ™,使ç"¨çš"金é'°ç› æ¥é©Ÿ6.按ä,€ä,<ã€**Gave**�以å,,²å~è¨å®šã€,

#### 第1階段...�ç½®

æ¥é©Ÿ1.按ä,€ä,**Phase 1**é �籤ã€,

| Proposal Parameters | 8          |          |
|---------------------|------------|----------|
| Exchange Type       | aggressive | ~        |
| DH Exchange         | group 2    | ×        |
| Cipher Algorithm    | auto       | ~        |
| Cipher Key Length   |            | Bits     |
| Hash Algorithm      | auto       | ~        |
| Key Life Time limit | 8640       | O Secs   |
| Kaul Xa Data Sait   |            | 0 Kbytes |

#### æ<sup>3</sup>"æ,,**\$:**圓Phase

*léf*¨å^†ï¼Œæ,¨å�¯ä»¥é...�置引æ•,,以便å�¯ä»¥å»°ç«‹å,¶æœ‰å®¢æ^¶ç«¯ç¶²é—œçš SAã€,

æ¥é©Ÿ2.從*Exchange Type*ä, <æ<‰é�,å−®ä,é�,æ"‡é�©ç•¶çš,,金é'°ä°¤æ�>åž<å^¥ã€,

·ä¸»èl� â€″ å°�ç‰é«″çš"谫份å�—å^°ä¿�è·ã€,

·æ"»æ"Šæ€§ — å�ç‰é«″çš"谫份æ²′有ä¿�éšœã€,

| Proposal Paramet   | ers 🦰 |        |        |
|--------------------|-------|--------|--------|
| Exchange Type      | aggre | essive | ~      |
| DH Exchange        | main  | essive |        |
| Cipher Algorithm   | auto  |        | ~      |
| Cipher Key Lengt   | h     | ~      | Bits   |
| Hash Algorithm     | auto  |        | ~      |
| Key Life Time limi | it    | 86400  | Secs   |
| Key Life Data limi | it    | 0      | Kbytes |
|                    |       |        | _      |

#### æ¥é©Ÿ3.在DH

*Exchange*ä,<æ<‰é�,å−®ä,,é�,æ"‡åœ¨VPN連ç·šçš,,é...�置期é−"é�,æ"‡çš,,é�©ç•¶çµ,,å

æ¥é©Ÿ4.在「Cipher

*Algorithm*ã**€**¢ä,<æ<‰é�,å–®ä,,é�,æ"‡åœ¨VPN連ç·šé...�置期é–"é�,æ"‡çš"é�©ç•¶é

æ¥é©Ÿ5.在「Cipher Key

Length�ä,<æ<‰é�,å–®ä,,é�,æ"‡è^‡é...�ç½®VPN連ç·šæ™,é�,æ"‡çš"é�,é ...çš"金é'°é•·

æ¥é©Ÿ6.在「Hash

*Algorithm*�ä,<æ<‰é�,å–®ä,,é�,æ"‡åœ¨é...�ç½®VPN連線期é–"é�,æ"‡çš"é�,é ...ã€

æ¥é©Ÿ7.在Key Life Time

limitæ¬,,ä½�ä,,è¼,å...¥åœ¨é...�ç½®VPN連ç·šæ™,使ç″¨çš,,值ã€,

æ¥é©Ÿ8.在「é—œé�µå£½å'½è³‡æ–™é™�å^¶ã€�欄ä½�ä,,è¼,å...¥è¦�ä¿�è·çš"值ï¼′

æ¥é©Ÿ9.ï¼^å�¯é�j)é�jä,Enable Check Point Compatible Vendor IDèl^å�-æ-¹åjŠã€,

| Exchange Type       | aggressive | Y      |
|---------------------|------------|--------|
| DH Exchange         | group 1    | ~      |
| Cipher Algorithm    | des        | Y      |
| Cipher Key Length   | v          | Bits   |
| Hash Algorithm      | md5        | ¥      |
| Key Life Time limit | 85400      | Secs   |
| Key Life Data limit | 10         | Kbyte: |

æ¥é©Ÿ10.按一ä¸<ã€**Œave**ã**€�**以å"²å~è¨å®šã€,

# 第2階段...�ç½®

æ¥é©Ÿ1.按一ä**,Phase 2**é �籤ã€,

| and Marine and States and |          |        |
|---------------------------|----------|--------|
| Transform Algorithm       | auto     | ~      |
| Transform Key Length      | ~        | Bits   |
| HMAC Algorithm            | auto     | ~      |
| PFS Exchange              | disabled | ~      |
| Compress Algorithm        | disabled | ~      |
| Key Life Time limit       | 3600     | Secs   |
| Key Life Data limit       | 0        | Kbytes |

æ<sup>3••</sup>æ,,**\$**:åœ<sup>••</sup>Phase

2éf¨å^†ï¼Œå�¯ä»¥é...�置引æ•,,以便å�¯ä»¥å»°ç«‹å...·æœ‰é� 端客æ^¶ç«¯ç¶²é— SAã€, æ¥é©Ÿ2.在*Transform Algorithm*ä, ‹æ<‰é�,å–®ä,,é�,æ"‡åœ¨é...�ç½®VPN連線期é–"é�,æ"‡çš"é�,é ...ã€,

```
æ¥é©Ÿ3.åœ¨Transform Key
Lengthä<sub>s</sub><æ<‰é�<sub>s</sub>å−®ä<sub>s</sub>,é�<sub>s</sub>æ"‡è^‡é...�ç½®VPN連線期é–"所é�<sub>s</sub>æ"‡çš"é�<sub>s</sub>é ...çš"金é
```

```
æ¥é©Ÿ4.在「HMAC
Algorithm�ä,<æ<‰é�,å-®ä,,é�,æ"‡åœ¨é...�ç½®VPN連線期é–"é�,æ"‡çš"é�,é ...ã€
```

```
æ¥é©Ÿ5.在PFS
Exchangeä,<æ<‰é�,å–®ä,,é�,æ"‡åœ¨é...�ç½®VPN連線期é–"é�,æ"‡çš"é�,é ...ã€,
```

æ¥é©Ÿ6.在Key Life Time

*Limit*æ¬,,ä½�ä,,è¼,å...¥åœ¨é...�ç½®VPN連線期é–"使ç″¨çš"值ã€,

æ¥é©Ÿ7.在「Key Life Data

*limit*�欄ä½�ä,,è¼,å...¥è¦�ä¿�è·çš,,值ï¼^以å�fä½�å...fçµ,,ç,°å–®ä½�)ã€,é �è

| - Proposal Par | ameters   |         | 1 Olicy |        |
|----------------|-----------|---------|---------|--------|
| Transform A    | lgorithm  | esp-3de | s       | ~      |
| Transform K    | ey Length |         | ~       | Bits   |
| HMAC Algor     | ithm      | md5     |         | ~      |
| PFS Exchar     | ige       | group 1 |         | ~      |
| Compress Al    | gorithm   | deflate |         | ~      |
| Key Life Tim   | e limit   |         | 3500    | Secs   |
| Key Life Dat   | a limit   |         | 10      | Kbytes |

æ¥é©Ÿ8.按ä,€ä,<ã€**Œave**ã**€∲**以å,,²å~è¨å®šã€,

### ç–ç•¥é...�ç½®

æ¥é©Ÿ1.按一ä**¸Policy**é �籤ã€,

|                | Phase 1        | Phase 2 P     | olicy      |
|----------------|----------------|---------------|------------|
| - IPSEC Policy | y Configuratio | on            |            |
| Policy Gene    | ration Level   | auto          |            |
| 🗌 Maintain     | Persistent S   | ecurity Asso  | ciations   |
| 🖌 Obtain T     | opology Aut    | omatically or | Tunnel All |
| Remo           | te Network F   | Resource      |            |
|                |                |               |            |
|                |                |               |            |
|                |                |               |            |
|                |                |               |            |
| 5              |                |               |            |
| 1. T. T.       | M              | odify         | Delete     |
| Add            |                |               |            |

æ<sup>3</sup><sup>•</sup>æ,,**۞:**åœ<sup>··</sup>*Policy*éf<sup>•</sup>å^†ä¸å®šç¾©ä⁰†IPSECç–略,這æ<sup>--</sup>客æ^¶ç«¯è^‡ä¸»æ©Ÿé€²è;Œç«™é»ž

æ¥é©Ÿ2.在Policy Generation Levelä, <æ<‰é�,å–®ä,,é�,æ"‡é�©ç•¶çš,,é�,é …ã€,

·è‡ªå<• — 自å<•碰定å¿…è¢çš"IPsecç-略級å^¥ã€,</p>

·èl�æ±, — ä,�æœfå�"商æ¯�個ç–略的å″¯ä,€å®‰å...¨é—œè�¯ã€,

·å"⁻ä,€ — ��"商æ¯�個ç-略的å″¯ä,€å®‰å...¨é—œè�¯ã€,

·å...±ç'''' ‒' 園'å¿...è¢ç´šå^¥ç″Ÿæ^�é�©ç•¶çš"ç–ç•¥ã€,

| guration                                    |                                                    |
|---------------------------------------------|----------------------------------------------------|
| evel a                                      |                                                    |
|                                             | uto 🗸                                              |
| ent Securit <mark>y</mark> <sup>au</sup> re | ito<br>quire                                       |
| y Automatica ur<br>sh                       | nique<br>bared                                     |
| vork Resource                               |                                                    |
| Modify                                      | Delete                                             |
|                                             | ent Security re<br>y Automatic ur<br>vork Resource |

æ¥ć©Ÿ3.ï¼^å�¯ć�,)è¦�æ›´æ″¹IPSecå�″商,è«‹é�,ä,Maintain Persistent Security Associationsè¦^å�–æ–¹åjŠã€,å¦,果啟ç″¨ï¼Œå‰‡æœf在連線後直接ç,ºæ¯�個ç–ç•¥é

æ¥é©Ÿ4.ï¼^å�¯é�,)è¦�從è£�置接æ"¶è‡ªå‹•æ��供的網路æ,...單,æ^–è¦� Topology Automaticallyæ^–Tunnel

Allè¦^å�~æ-¹å¡Šã€,å¦,果未é�,ä,,則å¿...é ^手動執行é...�ç½®ã€,å¦,æžœé�,ä,æ

| VF             | N Site Cont     | iguration       |         |
|----------------|-----------------|-----------------|---------|
| Authentication | Phase 1 Pha     | se 2 Policy     | 4       |
| - IPSEC Policy | Configuration   |                 |         |
| Policy Gene    | ration Level    | auto            | ~       |
| 🖌 Maintain     | Persistent Secu | rity Associatio | ons     |
| 🖌 Obtain T     | opology Automa  | tically or Tuni | nel All |
| Remo           | te Network Reso | ource           |         |
|                |                 |                 |         |
|                |                 |                 |         |
|                |                 |                 |         |
|                |                 |                 |         |
|                |                 |                 |         |
| Add            | Madia           | D.              | alata   |
| Auu            | MODILY          | De              | siete   |
|                |                 |                 |         |
|                |                 | Caula           | Cancel  |
|                |                 | Idve I          |         |

æ¥é©Ÿ5.按ä,€ä,Addå°‡æ<"æ'2æ¢�ç>®æ–°å¢žå^°è;¨ä,ã€,凰ç�¾Topology Entryè⊢窗ã€,

| Туре    | Include | ¥ |
|---------|---------|---|
| Address |         |   |
| Netmask |         |   |

æ¥é©Ÿ6.在「*ype*�下拉å¼�æ¸...å−®ä¸ï¼Œé�¸æ"‡é�©ç•¶çš"é�¸é ...ã€,

·åŒ…æ<¬ — 通�ŽVPN網關è ¨ªå•�網路ã€,

·æŽ'除 — 通�Žæœ¬åœ°é€£ç·šè¨ªå•�網路ã€,

| Туре    | Include 🗸 🗸        |
|---------|--------------------|
| Address | Include<br>Exclude |
| Netmask |                    |

æ¥é©Ÿ7.在Addressæ¬,,ä½�ä,,è¼,å...¥RV0XXçš,,IP地å�€ã€,

æ¥é©Ÿ8.在*Netmask*æ¬,,ä½�ä,è¼,å...¥è£�ç½®çš,,å�網掩碼地å�€ã€,

| Тор     | ology Entry   |
|---------|---------------|
| Туре    | Include 🗸 🗸   |
| Address | 192.168.1.0   |
| Netmask | 255.255.255.0 |

æ¥é©Ÿ9.按ä,€ä,∢「Kã€�ï¼^碰定)ã€,RV0XXçš,,IP地å�€å'Œå�網掩碼地å� Network Resourceæ,...å–®ä,ã€,

| VF             | N Site Cont      | iguration          |     |
|----------------|------------------|--------------------|-----|
| Authentication | Phase 1 Pha      | se 2 Policy        | •   |
| - IPSEC Policy | Configuration    |                    |     |
| Policy Gene    | ration Level     | shared             | ~   |
| 🖌 Maintain     | Persistent Secu  | rity Associations  |     |
| 🗌 Obtain T     | opology Automa   | tically or Tunnel. | All |
| Remo           | te Network Reso  | ource              |     |
| ↔ 19216        | 68 1 0 / 255 255 | 255.0              |     |
|                |                  |                    |     |
|                |                  |                    |     |
|                |                  |                    |     |
|                |                  |                    |     |
| bbA            | Modify           | Deleti             |     |
|                |                  | 0.0101             | _   |
|                |                  |                    |     |
|                |                  |                    |     |

æ¥é©Ÿ10.按ä,€ä,**Save**,該æ"�作將使ç″¨è€...è¿″å>žå^°é; ¯ç¤°æ–°VPN連ç·šçš,,*VPN* Access Managerè⊢窗ã€,

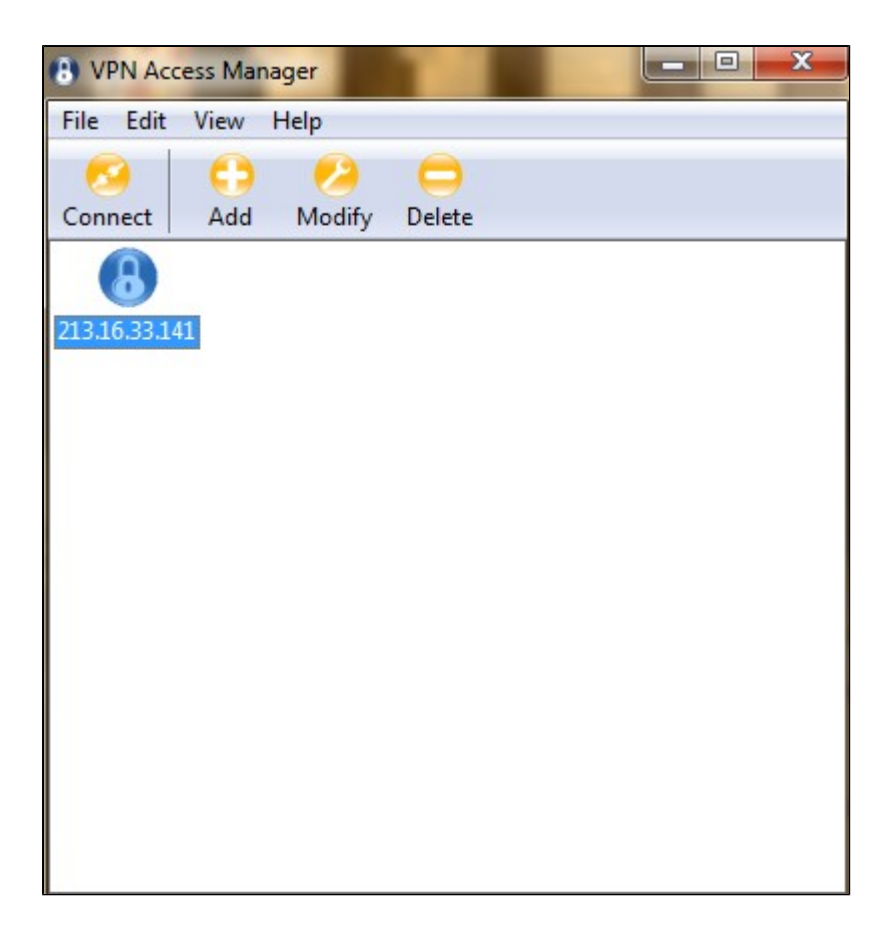

## 連畚

本ç⁻€ä»‹ç´¹å¦,何在é…�置所有è¨å®šå¾Œè¨å®šVPN連ç·šã€,所需çš"ç™»å...¥

æ¥é©Ÿ1.按ä,€ä,<所需çš,,VPN連ç·šã€,

æ¥é©Ÿ2.按ä,€ä,€ã€Œonnectã€�ã€,

| (B) VPN Acc  | ess Mana | iger   |        | - |  |
|--------------|----------|--------|--------|---|--|
| File Edit    | View I   | Help   |        |   |  |
| 60           | •        | 2      | 0      |   |  |
| Connect      | Add      | Modify | Delete |   |  |
| 8            |          |        |        |   |  |
| 213.16.33.14 | 11       |        |        |   |  |
|              |          |        |        |   |  |
|              |          |        |        |   |  |
|              |          |        |        |   |  |
|              |          |        |        |   |  |
|              |          |        |        |   |  |
|              |          |        |        |   |  |
|              |          |        |        |   |  |
|              |          |        |        |   |  |
|              |          |        |        |   |  |
|              |          |        |        |   |  |
|              |          |        |        |   |  |

 $\aa \ddagger^{a} \varsigma \diamondsuit {}^{3} 4 VPN \ Connect \grave{e} | -\varsigma^{a} - \ddot{i} {}^{1} 4 \check{s}$ 

| w Help                                             |                                                                                                    |
|----------------------------------------------------|----------------------------------------------------------------------------------------------------|
| b 🤌 😑<br>dd Modify Delete                          |                                                                                                    |
| S VPN Connect - 213.16.33.141 🗖 🖻 🛛                | 3                                                                                                    |
| Connect Network                                    |                                                                                                    |
|                                                    |                                                                                                    |
| Credentials                                        |                                                                                                    |
| Credentials<br>Username Tunnel1                    |                                                                                                    |
| Credentials<br>Username Tunnel1<br>Password •••••• |                                                                                                    |
|                                                    | w Help<br>Add Modify Delete<br>VPN Connect - 213.16.33.141<br>Connect Network<br>Config loaded for site '213.16.33.141' |

æ¥é©Ÿ3.在Usernameæ¬,,ä½�ä,è¼,å...¥VPNçš,,使ç″¨è€...å��稱ã€,

æ¥é©Ÿ4.在*Password* æ¬,,ä½**∲**ä¸è¼¸å...¥VPNä½;ç″¨è€...帳æ^¶çš"密碼ã€,

| Shrew Soft VPN Connect - Cis                                                                                                    | - • •  |
|----------------------------------------------------------------------------------------------------|--------|
| connect Network<br>config loaded for site<br>configuring client settings<br>attached to key daemon<br>peer configured<br>iskamp proposal configured<br>esp proposal configured<br>client configured<br>local id configured<br>pre-shared key configured<br>bringing up tunnel<br>network device configured<br>tunnel enabled |        |
| Disconnect                                                                                                    | Cancel |

æ¥é©Ÿ6ã€,ï¼^å�¯é�,)è‹¥è¦�å�œç″¨é€£ç·šï¼Œè«‹æŒ‰ä,€ä,**‹Disconnect**ã€,

#### 關於此翻譯

思科已使用電腦和人工技術翻譯本文件,讓全世界的使用者能夠以自己的語言理解支援內容。請注 意,即使是最佳機器翻譯,也不如專業譯者翻譯的內容準確。Cisco Systems, Inc. 對這些翻譯的準 確度概不負責,並建議一律查看原始英文文件(提供連結)。